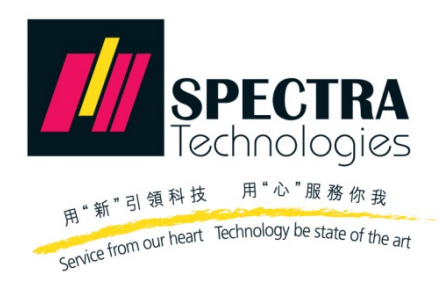

分體金融交易終端機

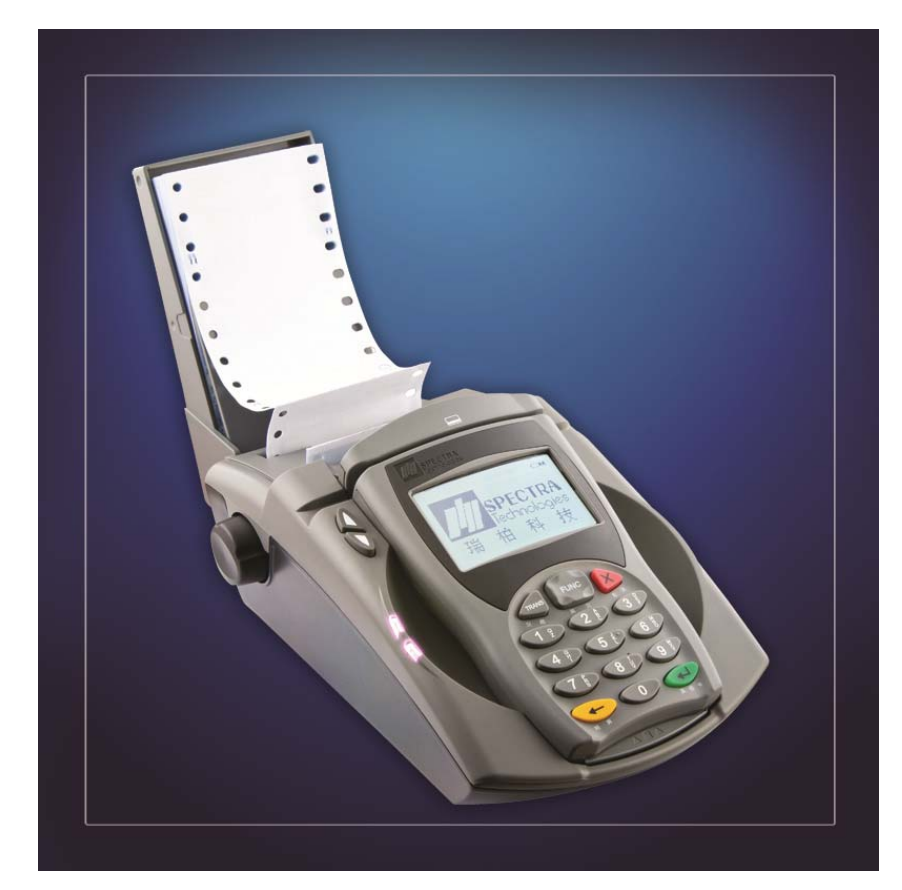

## **Operation Manual**

使用指南

Version 1.0

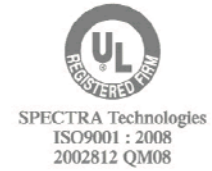

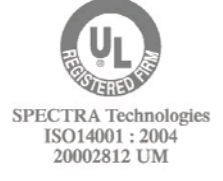

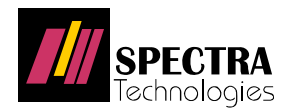

## 目錄 Table of Content

| 重要提示 IMPORTANT NOTES                             | 3   |
|--------------------------------------------------|-----|
| 1. 信用卡交易程序 CREDIT CARD TRANSACTION PROCEDURES    | 4   |
| 1.1 銷售交易 (不設小費) Credit Sale (Without Tip)        | 4   |
| 1.2 附加小費 (預知金額) With Tip (Pre-Set Amount)        | 5   |
| 1.3 附加小費 (調整) With Tip (Adjustment)              | 6   |
| 1.4 小額交易 STT Sale                                | 7   |
| 1.5 離線交易 Offline Sale                            | 8   |
| 1.6 取消交易 Void                                    | 9   |
| 1.7 退款交易 Refund                                  | 10  |
| 1.8 授權交易 Authorization                           | 11  |
| 1.9 恢復刷卡 Fallback                                | 12  |
| 1.10 結算 Settlement                               | 13  |
| 2. 易辦事交易程序 EPS DEBIT CARD TRANSACTION PROCEDURES |     |
| 21 目端市徑住公司 EDS Sala                              | 1.4 |
| 2.1 勿辦事朝皆父勿 EFS Sale                             | 14  |
| 2.2 勿册事約异 EFS Iotal Reconcination (Recap)        |     |
|                                                  | 10  |
| 3. 銀聯卡 (CUP) 交易程序 CUP TRANSACTION PROCEDURES     | 17  |
| 3.1 簽到 Logon                                     | 17  |
| 3.2 銀聯卡消費 CUP Sale                               |     |
| 3.3 銀聯卡消費(附小費) CUP Sale (With Tip)               |     |
| 3.4 銀聯卡消費撤消 Void                                 | 20  |
| 3.5 預授權 Pre-Auth                                 | 21  |
| 3.5.1 預授權 Pre-Auth                               | 21  |
| 3.5.2 預授權完成(聯機) Pre-Auth Comp(Online)            | 22  |
| 3.5.3 預授權完成(離線) Pre-Auth Comp(Offline)           | 23  |
| 3.5.4 預授權撤消 Void Pre-Auth                        | 24  |
| 3.5.5 預授權完成撤消 Void Pre-Auth Comp                 | 25  |
| 3.6 退貨 Refund                                    | 26  |
| 3.7 調整 Adjust                                    | 27  |
| 3.8 結算 (重新簽到) Settlement (Logoff Then Logon)     |     |

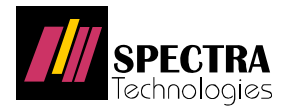

| 4.             | 分期交易 INSTALMENT                                   | 29                                                                                                    |
|----------------|---------------------------------------------------|----------------------------------------------------------------------------------------------------|
|                | 4.1 分期交易 - 銷售 Instalment - Sale                   | 29                                                                                                    |
|                | 4.2 分期交易 - 取消 Instalment - Void                   |                                                                                                    |
| 5.             | 個人化貨幣價格服務 (DCC) DYNAMIC CURRENCY CONVERSION (DCC) | 31                                                                                                    |
|                | 5.1 外國卡 (使用 DCC) Foreign Card (Apply DCC)         |                                                                                                    |
|                | 5.2 DCC 授權 DCC Authorization                      |                                                                                                    |
|                | 5.3 DCC 取消 DCC Void                               |                                                                                                    |
|                | 5.4 DCC 退款 DCC Refund                             |                                                                                                    |
|                | 5.5 DCC 離線交易 DCC Offline                          | 35                                                                                                    |
|                | 5.6 外國卡 - 退出 DCC Foreign Card - DCC OPT-OUT       |                                                                                                    |
| 6.             | 非接觸式交易 CONTACTLESS TRANSACTION                    | 37                                                                                                    |
|                | 6.1 非接觸式 - 離線交易 Contactless - Offline             |                                                                                                    |
|                | 6.2 非接觸式 - 在線交易 Contactless - Online              |                                                                                                    |
| 7              | 常用功能鍵 FREQUENTLY USED FUNCTIONS                   |                                                                                                    |
| •••            |                                                   | •••                                                                                                    |
| 8.             | 如何輸入英文字母 HOW TO INPUT THE ALPHABETIC CHARACTERS   |                                                                                                    |
| 8.             | 如何輸入英文字母 HOW TO INPUT THE ALPHABETIC CHARACTERS   | 40                                                                                                    |
| 8.<br>附        | 如何輸入英文字母 HOW TO INPUT THE ALPHABETIC CHARACTERS   | 40<br>41                                                                                                    |
| 8.<br>附        | 如何輸入英文字母 HOW TO INPUT THE ALPHABETIC CHARACTERS   | <b>40</b><br><b>41</b><br>41                                                                                                    |
| 8.<br>附        | 如何輸入英文字母 HOW TO INPUT THE ALPHABETIC CHARACTERS   | <b>40</b><br><b>41</b><br>41<br>41                                                                                                    |
| 8.<br>附        | 如何輸入英文字母 HOW TO INPUT THE ALPHABETIC CHARACTERS   | <b>40</b><br><b>41</b><br>41<br>41<br>41                                                                                                    |
| ···<br>8.<br>附 | 如何輸入英文字母 HOW TO INPUT THE ALPHABETIC CHARACTERS   | <b>40</b><br><b>41</b><br>41<br>41<br>41<br>41                                                                                                    |
| 8.<br>附        | 如何輸入英文字母 HOW TO INPUT THE ALPHABETIC CHARACTERS   | <b>40</b><br><b>41</b><br>41<br>41<br>41<br>41<br>42                                                                                                    |
| 8.<br>附        | 如何輸入英文字母 HOW TO INPUT THE ALPHABETIC CHARACTERS   | <b>40</b><br><b>41</b><br>41<br>41<br>41<br>41<br>42<br>42                                                                                                    |
| 8.<br>附        | 如何輸入英文字母 HOW TO INPUT THE ALPHABETIC CHARACTERS   | <b>40</b><br><b>41</b><br>41<br>41<br>41<br>41<br>41<br>42<br>42<br>42<br>42                                                                                                    |
| ···<br>8.<br>附 | 如何輸入英文字母 HOW TO INPUT THE ALPHABETIC CHARACTERS   | <b>40</b><br><b>41</b><br>41<br>41<br>41<br>41<br>41<br>42<br>42<br>42<br>44<br>44                                                                                                    |
| 8.<br>附        | 如何輸入英文字母 HOW TO INPUT THE ALPHABETIC CHARACTERS   | <b>40</b><br><b>41</b><br>41<br>41<br>41<br>41<br>42<br>42<br>42<br>44<br>44<br>44                                                                                                    |
| ···<br>8.<br>附 | 如何輸入英文字母 HOW TO INPUT THE ALPHABETIC CHARACTERS   | <b>40</b><br><b>41</b><br>41<br>41<br>41<br>42<br>42<br>42<br>42<br>44<br>44<br>46<br>46                                                                                                    |
| 8.<br>附        | 如何輸入英文字母 HOW TO INPUT THE ALPHABETIC CHARACTERS   | <b>40</b><br><b>41</b><br><b>41</b><br><b>41</b><br><b>41</b><br><b>41</b><br><b>41</b><br><b>41</b><br><b>41</b><br><b>42</b><br><b>42</b><br><b>42</b><br><b>42</b><br><b>42</b><br><b>42</b><br><b>42</b><br><b>42</b><br><b>44</b><br><b>44</b><br><b>44</b><br><b>44</b><br><b>46</b><br><b>48</b> |

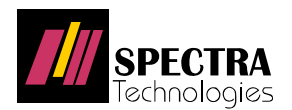

## 重要提示 Important Notes

| · 適當使用環境:                                                                                                    | Proper working environment:                                                                                                    |
|----------------------------------------------------------------------------------------------------|----------------------------------------------------------------------------------------------------|
| 1. 氣溫:0 – 45 ℃                                                                                                    | 1. Temperature: 0 - 45 °C                                                                                                    |
| 2. 相對濕度:0-85% 非凝結狀態                                                                                                    | 2. Relative Humidity: 0 - 85%                                                                                                    |
| <ol> <li>下列情況會對終端機造成損壞或不良影響,<br/>敬請避免:</li> </ol>                                                                                                    | <ol> <li>The transaction terminal may not be able<br/>to function properly under following<br/>conditions, which should be avoided by<br/>the operator</li> </ol>                                                                                                    |
| <ul> <li>此交易終端機及其配件不能弄濕或受<br/>潮,請置於乾爽之處;</li> <li>切勿讓終端機受劇烈震盪及撞擊;</li> <li>小心雜物從面板上的孔隙,如出紙<br/>口、讀卡槽等進入終端機內;</li> <li>請遠離磁場或輻射範圍;及</li> <li>請勿將終端機直接置於陽光下曝曬。</li> </ul> | <ul> <li>The terminal and the accessories must not be wet or moisturized, please keep it in dry environment;</li> <li>The terminal should be handled with care, avoided from being dropped, crashed, smashed, etc;</li> <li>Please prevent tiny objects from falling into the gaps of the terminal cover, e.g. paper inlet &amp; outlet, card reader slots, etc;</li> <li>The terminal must be kept away from magnetic fields and radiations; and</li> <li>The terminal must be kept away from direct sunshine.</li> </ul> |

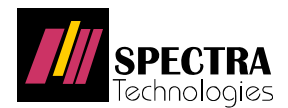

#### 1. 信用卡交易程序 CREDIT CARD TRANSACTION PROCEDURES

1.1 銷售交易 (不設小費) Credit Sale (Without Tip)

|                                                                                                    | OPERATION FLOW                                                                                                    | $\backslash \subset$ |                          | SLIP PRINT OUT                                                                                                    |
|----------------------------------------------------------------------------------------------------|----------------------------------------------------------------------------------------------------|----------------------|--------------------------|----------------------------------------------------------------------------------------------------|
| 開始 START                                                                                                    | A                                                                                                    |                      | 0                        | 銀行商户存根<br>BANK / MERCHANT COPY<br>BILL NO. SALES STAFF<br>SPECTRA TECHNOLOGIES                                                                                                    |
| NOV 1, 2013 12:00<br>請刷或插卡<br>SWIPE   INSERT CARD<br>NOV 1, 2013 12:00<br>處理中<br>PROCESSING<br>銷售 SALE                                                | 第日本の目的には、「新生活」では、「新生活」では、「本生」では、「新生活」では、「新生活」では、「本生」では、「本生」では、「本生」では、「本生」では、「本生」では、「本生」では、「本生」では、「本生」では、「本生」では、「本生」では、「本************************************ |                      |                          | PR608 POS TERMINAL       MID:000000000888888       TID:12345678       Card Type:VISA       CARD #:XXXXXXXXXX0008 (I)       SIU MING/LEE       銷售SALE     Exp:08/18       Batch:000001     Trace:123456       Date/Time:NOV 01, 2013 12:00       RN:200506018888       APP:VISA       CARDEL     HKD200.00       CAPP:VISA       CARDOCO0031010       TC:297E92F9E8A90A6C |
| VISA<br>40000000000008<br>EXP DATE: 08/18<br>SIU MING/LEE<br>銷售 SALF<br>請 輸 入 金 額<br>ENTER AMOUNT<br>HKD100.00<br>健 確認<br>ENTER<br>例售 SALF<br>銷售 SALF | 如使用 IC 卡, 請勿取<br>出直至完成授權處理<br>Please keep IC card insert                                                                                                    |                      | 言 印 ノ<br>FF<br>ttt<br>"( | 1000-000-000-000-000-000-000-000-000-00                                                                                                    |

© Copyright SPECTRA Technologies Holdings Co. Ltd. It may not be duplicated, published or disclosed without SPECTRA written permission.

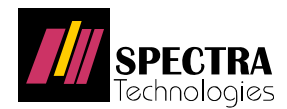

#### 1.2 附加小費 (預知金額) With Tip (Pre-Set Amount)

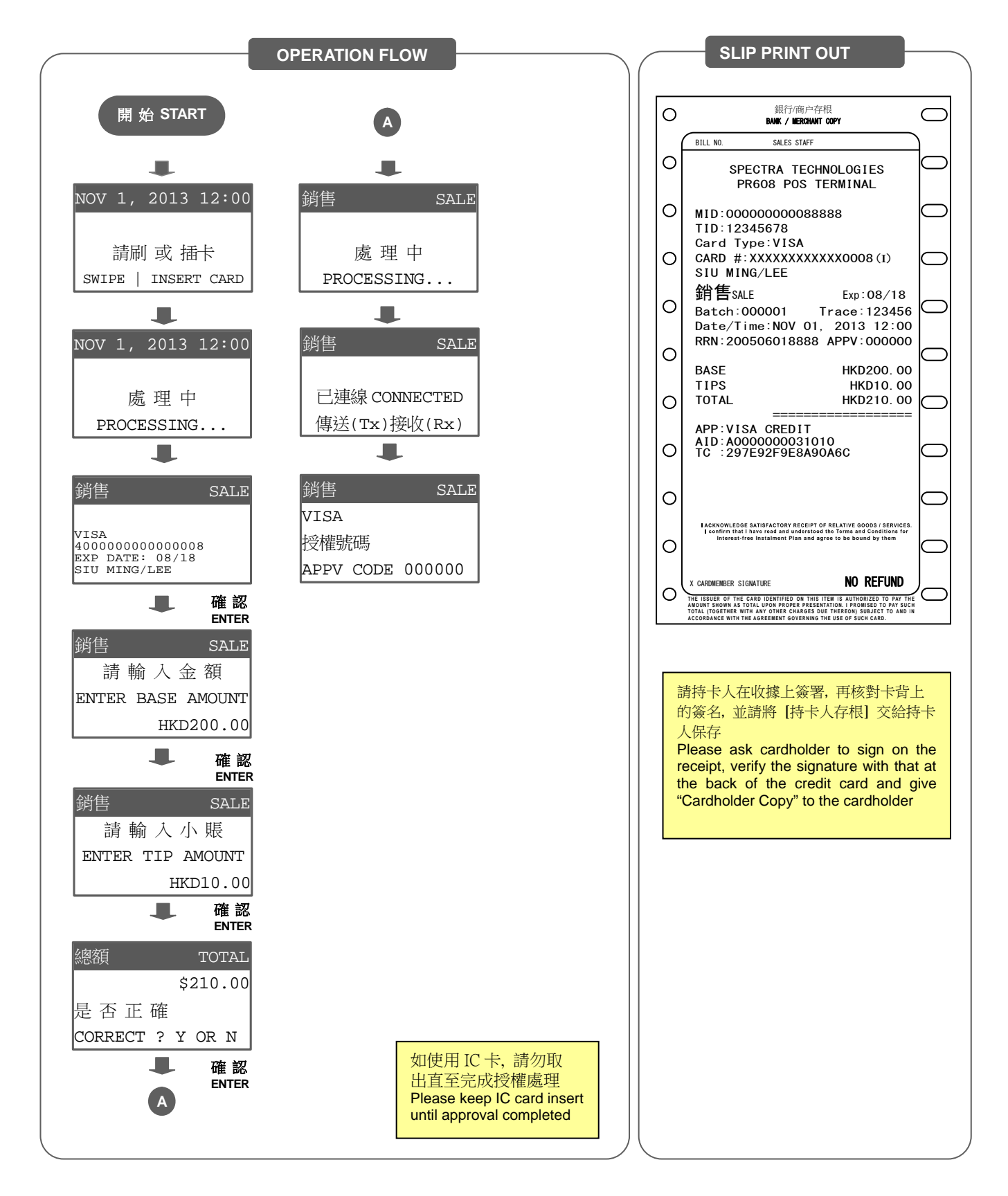

© Copyright SPECTRA Technologies Holdings Co. Ltd.

It may not be duplicated, published or disclosed without SPECTRA written permission.

![](_page_6_Picture_0.jpeg)

#### 1.3 附加小費 (調整) With Tip (Adjustment)

![](_page_6_Figure_3.jpeg)

![](_page_7_Picture_0.jpeg)

#### 1.4 小額交易 STT Sale

![](_page_7_Figure_3.jpeg)

<sup>©</sup> Copyright SPECTRA Technologies Holdings Co. Ltd.

It may not be duplicated, published or disclosed without SPECTRA written permission.

![](_page_8_Picture_0.jpeg)

#### 1.5 離線交易 Offline Sale

![](_page_8_Figure_3.jpeg)

![](_page_9_Picture_0.jpeg)

#### 1.6 取消交易 Void

![](_page_9_Figure_3.jpeg)

<sup>©</sup> Copyright SPECTRA Technologies Holdings Co. Ltd. It may not be duplicated, published or disclosed without SPECTRA written permission.

![](_page_10_Picture_0.jpeg)

#### 1.7 退款交易 Refund

![](_page_10_Figure_3.jpeg)

<sup>©</sup> Copyright SPECTRA Technologies Holdings Co. Ltd. It may not be duplicated, published or disclosed without SPECTRA written permission.

![](_page_11_Picture_0.jpeg)

#### 1.8 授權交易 Authorization

![](_page_11_Figure_3.jpeg)

<sup>©</sup> Copyright SPECTRA Technologies Holdings Co. Ltd. It may not be duplicated, published or disclosed without SPECTRA written permission.

![](_page_12_Picture_0.jpeg)

#### 1.9 恢復刷卡 Fallback

![](_page_12_Figure_3.jpeg)

<sup>©</sup> Copyright SPECTRA Technologies Holdings Co. Ltd. It may not be duplicated, published or disclosed without SPECTRA written permission.

![](_page_13_Picture_0.jpeg)

#### 1.10 結算 Settlement

![](_page_13_Figure_3.jpeg)

<sup>©</sup> Copyright SPECTRA Technologies Holdings Co. Ltd.

It may not be duplicated, published or disclosed without SPECTRA written permission.

![](_page_14_Picture_0.jpeg)

#### 2. 易辦事交易程序 EPS Debit Card Transaction Procedures

#### 2.1 易辦事銷售交易 EPS Sale

(於待機畫面按"輸入" 鍵 → 選擇易辦事 Press "ENTER" in an application's idle screen → Select EPS)

![](_page_14_Figure_5.jpeg)

© Copyright SPECTRA Technologies Holdings Co. Ltd.

It may not be duplicated, published or disclosed without SPECTRA written permission.

![](_page_15_Picture_0.jpeg)

#### 2.2 易辦事結算 EPS Total Reconciliation (Recap)

(如終端機顯示 "Reject Code 550", 商戶須先進行結算 Please perform Settlement if terminal display "Reject Code 550")

![](_page_15_Figure_4.jpeg)

<sup>©</sup> Copyright SPECTRA Technologies Holdings Co. Ltd.

It may not be duplicated, published or disclosed without SPECTRA written permission.

![](_page_16_Picture_0.jpeg)

#### 2.3 易辦事入賬 EPS Last Bank In

![](_page_16_Figure_3.jpeg)

<sup>©</sup> Copyright SPECTRA Technologies Holdings Co. Ltd. It may not be duplicated, published or disclosed without SPECTRA written permission.

![](_page_17_Picture_0.jpeg)

#### 3. 銀聯卡 (CUP) 交易程序 CUP Transaction Procedures

#### 3.1 簽到 Logon

(若銀聯模式不是預設 Logon is required when CUP is not default mode)

| OPERATION FLOW                  | <br> | SLIP PRINT OUT |   |
|---------------------------------|------|----------------|---|
| EL 44 STADT                     |      |                |   |
| m di Siaki                      |      |                |   |
| 按[ <b>交易</b> ]鍵<br>Press[TRANS] |      |                |   |
|                                 |      |                |   |
| 1-消費 SALE                       |      |                |   |
| 2-消費撤消 VOID                     |      |                |   |
| 3-預受權 AUTH                      |      |                |   |
| 4+分期 INSTAL                     |      |                |   |
| ▲ 確認<br>ENTER                   |      |                |   |
| 1-退貨 REFUND                     |      |                |   |
| 2-調整 ADJUST                     |      |                |   |
| 3-狀態上送 UPLOAD                   |      |                |   |
| 4+簽到 LOGON                      |      |                |   |
| 4                               |      |                |   |
| 簽到 LOGON                        |      |                |   |
| <br>                            |      |                |   |
| 傳送(Tx)接收(Rx)                    |      |                |   |
|                                 |      |                |   |
| 簽到 LOGON                        |      |                |   |
|                                 |      |                |   |
|                                 |      |                |   |
| LOGON. ACCEPTED                 |      |                |   |
| <b>.</b>                        |      |                |   |
| NOV 1, 2013 12:00               |      |                |   |
| Union Pay 中國能問辦<br><i>網 联</i>   |      |                |   |
|                                 |      |                |   |
|                                 |      |                |   |
|                                 |      |                | / |

![](_page_18_Picture_0.jpeg)

#### 3.2 銀聯卡消費 CUP Sale

![](_page_18_Figure_3.jpeg)

<sup>©</sup> Copyright SPECTRA Technologies Holdings Co. Ltd. It may not be duplicated, published or disclosed without SPECTRA written permission.

![](_page_19_Picture_0.jpeg)

#### 3.3 銀聯卡消費(附小費) CUP Sale (With Tip)

![](_page_19_Figure_3.jpeg)

![](_page_20_Picture_0.jpeg)

#### 3.4 銀聯卡消費撤消 Void

![](_page_20_Figure_3.jpeg)

![](_page_21_Picture_0.jpeg)

#### 3.5 預授權 Pre-Auth

#### 3.5.1 預授權 Pre-Auth

![](_page_21_Figure_4.jpeg)

![](_page_22_Picture_0.jpeg)

#### 3.5.2 預授權完成(聯機) Pre-Auth Comp(Online)

![](_page_22_Figure_4.jpeg)

![](_page_23_Picture_0.jpeg)

#### 3.5.3 預授權完成(離線) Pre-Auth Comp(Offline)

![](_page_23_Figure_3.jpeg)

<sup>©</sup> Copyright SPECTRA Technologies Holdings Co. Ltd. It may not be duplicated, published or disclosed without SPECTRA written permission.

![](_page_24_Picture_0.jpeg)

#### 3.5.4 預授權撤消 Void Pre-Auth

![](_page_24_Figure_3.jpeg)

© Copyright SPECTRA Technologies Holdings Co. Ltd.

It may not be duplicated, published or disclosed without SPECTRA written permission.

![](_page_25_Picture_0.jpeg)

#### 3.5.5 預授權完成撤消 Void Pre-Auth Comp

![](_page_25_Figure_3.jpeg)

<sup>©</sup> Copyright SPECTRA Technologies Holdings Co. Ltd.

It may not be duplicated, published or disclosed without SPECTRA written permission.

![](_page_26_Picture_0.jpeg)

#### 3.6 退貨 Refund

![](_page_26_Figure_3.jpeg)

<sup>©</sup> Copyright SPECTRA Technologies Holdings Co. Ltd. It may not be duplicated, published or disclosed without SPECTRA written permission.

![](_page_27_Picture_0.jpeg)

#### 3.7 調整 Adjust

![](_page_27_Figure_3.jpeg)

![](_page_28_Picture_0.jpeg)

#### 3.8 結算 (重新簽到) Settlement (Logoff Then Logon)

![](_page_28_Figure_3.jpeg)

![](_page_29_Picture_0.jpeg)

#### 4. 分期交易 INSTALMENT

#### 4.1 分期交易 - 銷售 Instalment - Sale

![](_page_29_Figure_4.jpeg)

![](_page_30_Picture_0.jpeg)

#### 4.2 分期交易 - 取消 Instalment - Void

![](_page_30_Figure_3.jpeg)

![](_page_31_Picture_0.jpeg)

## 5. 個人化貨幣價格服務 (DCC) Dynamic Currency Conversion (DCC)

5.1 外國卡 (使用 DCC) Foreign Card (Apply DCC)

![](_page_31_Figure_4.jpeg)

© Copyright SPECTRA Technologies Holdings Co. Ltd.

It may not be duplicated, published or disclosed without SPECTRA written permission.

![](_page_32_Picture_0.jpeg)

#### 5.2 DCC 授權 DCC Authorization

![](_page_32_Figure_3.jpeg)

<sup>©</sup> Copyright SPECTRA Technologies Holdings Co. Ltd. It may not be duplicated, published or disclosed without SPECTRA written permission.

![](_page_33_Picture_0.jpeg)

#### 5.3 DCC 取消 DCC Void

![](_page_33_Figure_3.jpeg)

© Copyright SPECTRA Technologies Holdings Co. Ltd. It may not be duplicated, published or disclosed without SPECTRA written permission.

![](_page_34_Picture_0.jpeg)

#### 5.4 DCC 退款 DCC Refund

![](_page_34_Figure_3.jpeg)

![](_page_35_Picture_0.jpeg)

Exp:08/18

66.00

NO REFUND

Trace:123456

 $\overline{}$ 

銀行/商户存根

BANK / MERCHANT COPY

#### 5.5 DCC 離線交易 DCC Offline

![](_page_35_Figure_3.jpeg)

![](_page_36_Picture_0.jpeg)

![](_page_36_Figure_2.jpeg)

#### 5.6 外國卡 - 退出 DCC Foreign Card - DCC OPT-OUT

![](_page_37_Picture_0.jpeg)

![](_page_37_Figure_2.jpeg)

#### © Copyright SPECTRA Technologies Holdings Co. Ltd.

It may not be duplicated, published or disclosed without SPECTRA written permission.

![](_page_38_Picture_0.jpeg)

![](_page_38_Figure_2.jpeg)

#### 6.2 非接觸式 - 在線交易 Contactless - Online

![](_page_39_Picture_0.jpeg)

#### 7. 常用功能鍵 FREQUENTLY USED FUNCTIONS

|                    | 功能<br>FUNC                                                  |                                                                                                    | 信用卡<br>Credit<br>Card | 銀聯卡<br>CUP | 易辦事<br>EPS   |
|--------------------|-------------------------------------------------------------|----------------------------------------------------------------------------------------------------|-----------------------|------------|--------------|
| 賬款調整<br>Adjustment |                                                             | 調整交易金額或輸入小賬。<br>Adjust transaction amount or input tips.                                                                                                    |                       | $\bigcirc$ | $\bigcirc$   |
| 檢視<br>View         |                                                             | 查閱信用卡交易記錄,由最後一筆開始。向前翻查,按〈輸入〉;<br>向後翻查,按〈更正〉。<br>View credit transaction records from last. To view backward, press<br><enter>; to view forward, press <clear>.</clear></enter> |                       |            | $\bigcirc$   |
|                    | 5                                                           | 顯示信用卡及易辦事交易總額。<br>Show credit card and EPS transaction total.                                                                                                    |                       |            |              |
|                    |                                                             | 查閱信用卡交易記錄,由某一賬單號開始。<br>View credit card transaction records, start from a specified trace<br>number.                                                                           |                       |            | $\bigcirc$   |
|                    | (7 <sup>x</sup> )                                           | 顯示易辦事交易記錄,由最後一項交易或由某一易辦事賬單號碼<br>〔ISN No.〕開始。<br>View EPS transaction beginning with the last transaction or particular<br>EPS transaction by entering "ISN No.".               | $\bigcirc$            | $\bigcirc$ |              |
| 列印<br>Print        | 7 Pro 20                                                    | 重印最後一項交易。<br>Reprint printout of last transaction.                                                                                                    |                       |            |              |
|                    | 7 m 3                                                       | 重印某一項信用卡交易;須輸入賬單號。<br>Reprint a specified credit card transaction receipt by entering the<br>"Trace No.".                                                                      |                       |            | $\bigcirc$   |
|                    | 7 <sup>PR</sup> 4 <sup>CH</sup>                             | 印出信用卡交易總額。<br>Print credit card transaction count and total.                                                                                                    |                       |            | $\bigcirc$   |
|                    | 7 cm                                                        | 印出易辦事或某一卡中心的交易記錄。<br>Print transaction summary of EPS or a specified card centre.                                                                                              |                       |            | $\checkmark$ |
|                    | 7 mg 60                                                     | 印出易辦事交易總額。<br>Print EPS transaction count and total.                                                                                                    | $\bigcirc$            | $\bigcirc$ |              |
|                    | 7 mm                                                        | 印出最新易辦事入賬額。<br>Print last EPS bank in total.                                                                                                    | $\bigcirc$            | $\bigcirc$ |              |
|                    | 7 min 8 v                                                   | 重印某一項易辦事交易;須輸入易辦事賬單號碼。<br>Reprint a specified EPS transaction receipt by entering the "ISN No.".                                                                               | $\bigcirc$            | $\bigcirc$ |              |
| 其他<br>Others       |                                                             | 關機。<br>Lock terminal.                                                                                                    |                       |            |              |
|                    | 8 <sup>1</sup> / <sub>2</sub> 1 <sup>9</sup> / <sub>2</sub> | 調節屏幕光暗度。<br>Adjust screen contrast.                                                                                                    |                       |            |              |

© Copyright SPECTRA Technologies Holdings Co. Ltd. It may not be duplicated, published or disclosed without SPECTRA written permission.

![](_page_40_Picture_0.jpeg)

#### 8. 如何輸入英文字母 HOW TO INPUT THE ALPHABETIC CHARACTERS

#### 需要輸入英文字母時,操作如下:

- 1. 先按印有該英文字母的數字鍵,
- 2. 再按〈FUNC〉鍵一至三次,直至該英 文字母出現

#### When English Character is Needed:

- 1. Press the key marked with the alphabets.
- Then press the <FUNC> key one to three times, until the alphabet appear on the screen.

例如:

要輸入 B 字 先按〈2〉,再按〈FUNC〉鍵兩 次,2 字會先變 A,後變 B。

#### For example:

If you want to input the letter "B" press "2", then press < FUNC > twice. The number "2" will change to "A", and then "B".

![](_page_40_Picture_13.jpeg)

![](_page_41_Picture_0.jpeg)

## 附錄 APPENDIXES 附錄 A - 易辦事電腦截數時間

#### Appendix A - EPS Cutoff Time

| 易辦事電腦截數時間          |                                                     |
|--------------------|-----------------------------------------------------|
| 星期一至星期五            | 晚上七時正                                               |
| 星期六、日及公眾假期         | 交易將累積至下一個工作日截數時轉賬。                                  |
| EPS Cutoff Time    |                                                     |
| Monday to Friday   | 7:00 PM                                             |
| Saturday, Sunday & | All transactions are accumulated to the cutoff time |
| Public Holiday     | of the next working day.                            |

#### 附錄 B - 易辦事商戶服務熱線

#### Appendix B - EPS Merchant Hotline

| 易辦事商戶服務熱線                             |                                   |                           |
|---------------------------------------|-----------------------------------|---------------------------|
| 如操作上有任何疑問或機件故障,請於<br>服務時間內致電易辦事商戶服務熱線 | <i>熱線服務時間</i><br>星期一至星期五:<br>早期六: | 早上九時至晚上十時<br>目 5-1 時至下午七時 |
| 27210300 宣司。                          | 星期日及公眾假期:                         | 早上九時至下午七時                 |
| EPS Merchant Hotline                  |                                   |                           |
| For operation inquiry or service      | Hotline Service Hours             |                           |
| requirements, please call EPS         | Monday to Friday:                 | 09:00 AM - 10:00 PM       |
| Merchant Hotline 2721 0566 during     | Saturday:                         | 09:00 AM - 07:00 PM       |
| service hours.                        | Sunday & Public                   | 10:00 AM - 07:00 PM       |
|                                       | Holiday:                          |                           |

© Copyright SPECTRA Technologies Holdings Co. Ltd. It may not be duplicated, published or disclosed without SPECTRA written permission.

![](_page_42_Picture_0.jpeg)

#### 附錄 C - 「易辦事」操作故障代號說明

#### Appendix C - Description of EPS Reject Codes

| 代號<br>CODE                                 | 顯示文本<br>DISPLAYED TEXT         | 說明<br>DESCRIPTION                                                                                                    |  |
|--------------------------------------------|--------------------------------|----------------------------------------------------------------------------------------------------|--|
| 400-04, 410,<br>413, 414                   | 請聯絡易辦事<br>Contact EPS          | 請重新操作,若再出現同樣代號,請致電易辦事熱線,<br>並請顧客以其他方式付賬。                                                                                   |  |
| 405, 409                                   | 請重新操作<br>Error. Please Retry   | Please retry. If same reject code appears, call EPS and ask for other means of payment.                                    |  |
| 411, 412                                   | 請重新操作<br>Error. Please Retry   | 操作錯誤,請重新操作。<br>Operation error, please retry.                                                                              |  |
| 415, 420                                   | 請與銀行聯絡<br>Refer To Bank        | 請與發卡銀行聯絡。<br>Refer to card issuing bank.                                                                                   |  |
| 416, 421                                   | 銀行系統故障<br>Bank Offline         | 銀行電腦中斷,請重新操作。若再出現同樣代號,請顧客以其他<br>方式付賬。<br>Please retry. If same reject code appears, ask customer to pay by<br>other means. |  |
| 417                                        | 戶口已被取消<br>Invalid Account      | 銀行戶口已被取消。<br>Account is cancelled.                                                                                         |  |
| 418                                        | 戶□選擇錯誤<br>Wrong A/C Selection  | 戶口選擇錯誤,請重新操作。<br>Account selection is wrong, please retry.                                                                 |  |
| 419                                        | 此卡已失效<br>Card Expired          | 提款卡過期。<br>Debit card expired.                                                                                              |  |
| 422                                        | 請查詢銀行<br>Ref Bank For Reason   | 請顧客以其他方式付賬,並向發卡銀行查詢。<br>Refer to bank for reject reason and use other means of payment.                                    |  |
| 423                                        | 轉賬超過限額<br>Cycle Limit Exceeded | 已超過轉賬限額。<br>Transaction limited is exceeded.                                                                               |  |
| 424                                        | 密碼重按超過限定<br>Pin Retry Exceeded | 多次按入密碼不符。<br>Pin error exceeds limit.                                                                                      |  |
| 425                                        | 私人密碼錯誤<br>Incorrect Pin        | 密碼不符,請重新操作。<br>Pin incorrect, please retry.                                                                                |  |
| 426                                        | 請重新操作<br>Error. Please Retry   |                                                                                                    |  |
| 500-504, 506,<br>507, 509-514,<br>524, 527 | 請重新操作<br>Error. Please Retry   | 請重新操作,如再出現同樣代號,請停止使用終端機,<br>並致電易辦事熱線查詢。請顧客以其他方式付賬。                                                                         |  |
| 505, 526<br>請聯絡易辦事<br>Contact EPS          |                                | Please retry. If same reject code appears, call EPS and ask customer to pay by other means.                                |  |
| 516                                        | 其他原因<br>Pan Not Numeric        |                                                                                                    |  |

© Copyright SPECTRA Technologies Holdings Co. Ltd. It may not be duplicated, published or disclosed without SPECTRA written permission.

![](_page_43_Picture_0.jpeg)

| 508                  | 其他原因                | 終端機被易辦事停用,請從速致電易辦事熱線。                                                                                      |
|----------------------|---------------------|----------------------------------------------------------------------------------------------------|
| Terminal Deactivated |                     | Please call EPS immediately.                                                                               |
| 528                  | 請聯絡易辦事              | 請致電易辦事熱線。                                                                                                  |
| 520                  | Contact EPS         | Contact EPS                                                                                                |
|                      |                     | 請重新操作如再出現同樣代號,請停止使用終端機,                                                                                    |
| 530-534              | 請重新操作               | 並致電易辦事熱線查詢。請顧客以其他方式付賬。                                                                                     |
|                      | Error. Please Retry | Please retry. If same reject code appears,                                                                 |
|                      |                     | call EPS and ask customer to pay by other means.                                                           |
|                      | 卡上資料錯誤              | 請重新操作。若按三次仍不成功,                                                                                            |
| 535                  | Card Error.         | 則請顧客以另一張卡或其他方式付賬。                                                                                          |
|                      | Please Retry        | Please retry. If same response is received for 3 times, ask customer to pay by another card or other means |
| 536                  | 銀行電腦過時未覆            | 請重新操作。                                                                                                    |
| 550                  | Bank Time Out       | Please Retry.                                                                                              |
| 527                  | 不接納此卡               | 該信用卡 / 提款卡未能使用。                                                                                            |
| 557                  | Card Not Supported  | That credit / debit card cannot be used.                                                                   |
|                      | 止機暫停服務              | 終端機密碼與中央電腦不符,請重新操作。                                                                                        |
| 541                  | TPK Error           | Security data is out sync with EPS. Please retry after automatic recovery.                                 |
|                      | 轉賬超過限額              | 交易金額超逾該信用卡 / 提款卡之限額, 顧客應選用其他方式付                                                                            |
| 542                  |                     | 贰°<br>Transaction amount exceeds limit, ask customer to use other                                          |
|                      |                     | means of payment.                                                                                          |
| 550                  | 請執行結算               | 系統要求執行結算                                                                                                   |
| 550                  | Please Settle       | Please Settle                                                                                              |
|                      | 請重新操作               |                                                                                                    |
| 900, 902             | EPS Busy. Please    |                                                                                                    |
|                      | Retry               | 請重新操作,右冉出現回樣代號,請顧各以其他方式付賬。                                                                                 |
|                      | 請重新操作               | other means.                                                                                               |
| 901                  | EPS Busy. Please    |                                                                                                    |
|                      | Ketry               |                                                                                                    |
| 918, 959             | 請聯絡卡中心              |                                                                                                    |
| /                    | Call Card Centre    | 請顧各回共贺卞銀仃省調,业以具他力式何賬。                                                                                      |
| 960-999              | 請聯絡銀行               | holder to refer to his / her card issuing bank for reasons.                                                |
|                      | Refer To Bank       |                                                                                                    |

![](_page_44_Picture_0.jpeg)

#### 附錄 D- 終端機操作故障代號說明

#### Appendix D - Description of Terminal Reject Codes

| Response Code | Line 1 Display | Line 2 Display   | Description |
|---------------|----------------|------------------|-------------|
| 00            | 操作完成           | TRANS. ACCEPTED  |             |
| 01            | 請查詢卡中心         | CALL CARD CENTRE |             |
| 02            | 查詢號碼           | REFERRAL         |             |
| 03            | 請查詢卡中心         | INVALID MERCHANT |             |
| 04            | 沒收此卡           | PICK UP CARD     |             |
| 05            | 不接受            | TRANS. DECLINED  |             |
| 08            | 操作完成           | APPROVED WITH ID |             |
| 12            | 請查詢卡中心         | BAD PROC. CODE   |             |
| 13            | 金額無效           | INVALID AMOUNT   |             |
| 14            | 請查詢卡中心         | INVALID ACCOUNT  |             |
| 19            | 請重新操作          | RE-ENTER TRANS   |             |
| 25            | 請查詢卡中心         | INVALID TERMINAL |             |
| 30            | 請查詢卡中心         | EDIT ERROR       |             |
| 41            | 請查詢卡中心         | PLEASE CALL - LC |             |
| 43            | 請查詢卡中心         | PLEASE CALL - CC |             |
| 51            | 不接受            | DECLINED         |             |
| 54            | 此卡已失效          | EXPIRED CARD     |             |
| 55            | 私人密碼錯誤         | INCORRECT PIN    |             |
| 58            | 請查詢卡中心         | INVALID SERVICE  |             |
| 60            | 請查詢卡中心         | CONTACT ACQUIRER |             |
| 76            | 請查詢卡中心         | BAD PRODUCT CODE |             |
| 77            | 核對錯誤           | RECONCILE ERROR  |             |
| 78            | 無此賬單           | TRACE NOT FOUND  |             |
| 80            | 請查詢卡中心         | BAD BATCH NUMBER |             |
| 85            | 請查詢卡中心         | BATCH NOT FOUND  |             |
| 88            | 操作完成           | APPRV, CALL AMEX |             |
| 89            | 請查詢卡中心         | BAD TERMINAL ID  |             |
| 91            | 請查詢卡中心         | SYSTEM NOT AVAIL |             |
| 94            | 請查詢卡中心         | DUPLICATE TRACE  |             |
| 95            | 處理中            | BATCH TRANSFER   |             |
| 96            | 交易失敗           | TRANSACTION FAIL |             |

<sup>©</sup> Copyright SPECTRA Technologies Holdings Co. Ltd. It may not be duplicated, published or disclosed without SPECTRA written permission.

![](_page_45_Picture_0.jpeg)

| Response Code | Line 1 Display | Line 2 Display   | Description                 |
|---------------|----------------|------------------|-----------------------------|
| TA            | 接受             | TRANS. ACCEPTED  |                             |
|               |                |                  | Show approval code on       |
| AP            | 授權號碼           | APPV CODE        | approved transaction        |
| EC            | 收銀機通訊故障        | ECR COMM. ERROR  |                             |
| IK            | 資料錯誤請重試        | KEY PARITY ERROR |                             |
| IM            | 通訊錯誤,請重試       | CALL HELP - IM   |                             |
| IP            | 通訊錯誤,請重試       | CALL HELP – IP   | Processing code mismatch    |
| IR            | 通訊錯誤,請重試       | CALL HELP – IR   | Message ID mismatch         |
| IS            | 通訊錯誤,請重試       | CALL HELP – IS   | STAN mismatch               |
| IT            | 通訊錯誤,請重試       | CALL HELP – IT   | TID mismatch                |
| CN            | 操作取消           | TRAN. CANCELLED  |                             |
| LC            | 通訊錯誤,請重試       | PLS TRY AGAIN-LC | Line dropped                |
| NC            | 接線不通,請重試       | PLS TRY AGAIN-NC | Fail to connect to host     |
| NE            | 不能使用此交易        | NOT ALLOWED      |                             |
| OL            | 調整超過限額         | ADJUST OVR LIMIT |                             |
| ОТ            | 操作取消           | INPUT TIMEOUT    |                             |
|               |                |                  | No response from host       |
| ТО            | 通訊錯誤,請重試       | PLS TRY AGAIN-TO | within time-out limit       |
| BE            | 機 座 故 障        | BASE ERROR       |                             |
|               |                |                  | EMVDLL                      |
| SE            | 系統故障           | SYSTEM ERROR     | configuration/memory error  |
| SB            | 不接受            | CARD BLOCKED     | EMV Card Blocked            |
| SC            | 讀卡錯誤, 請刷卡      | PLS SWIPE CARD   | Fallback                    |
|               |                |                  | Problem with magnetic strip |
| RE            | 讀卡錯誤           | CARD READ ERROR  | track 1 or 2 found          |
| UC            | 不接受此卡          | UNSUPPORTED CARD | Card range is not supported |

![](_page_46_Picture_0.jpeg)

#### 附錄 E- 銀聯卡操作故障說明

#### Appendix E - Description of CUP Reject Code

銀聯卡交易失敗可分爲以下幾類: I:交易失敗,可重試

**II**:交易失敗,不需要重試

Ⅲ:交易失敗,由操作員處理

Ⅳ:交易失敗,系統故障,不需要重試

| 故障代碼        | 類別  | POS 顯示的內容 | 原因及採取措施               |
|-------------|-----|-----------|-----------------------|
| 01, 02      | П   | 查發卡方      | 查詢發卡方                 |
| 03          | П   | 無效商戶      | 商戶沒有在銀行或中心事先登記        |
| 04          | 111 | 沒收卡       | 請操作員在安全情況下沒收卡         |
| 05          | П   | 交易失敗      | 發卡不予承兌                |
| 06          | IV  | 發卡行故障     | 發卡行故障                 |
| 07          | 111 | 特殊條件下沒收卡  | 請操作員在安全情況下沒收卡         |
| 09          | I   | 請求正在處理中   | 請新提交交易請求              |
| 12          | П   | 發卡行不支援的交易 | 發卡行不支援的交易             |
| 13          | I   | 無效金額      | 金額爲0 或太大              |
| 14          | I   | 無效卡號      | 此卡類別未在中心登記或讀卡號有誤      |
| 15          | П   | 無效卡號      | 此發卡方未與中心開通業務          |
| 19          | П   | 重作交易      | 刷卡讀取資料有誤,可重新刷卡        |
| 20          | П   | 交易失敗      | 無效的故障代碼               |
| 21          | П   | 交易失敗      | 不作任何處理                |
| 22          | II  | 交易失敗      | POS 狀態與中心不符,可重新簽到彼再進行 |
|             |     |           | 交易                    |
| 23          | П   | 不可接受的交易費  | 不可接受的交易費              |
| 25          | П   | 找不到記錄     | 發卡方未能找到有關記錄           |
| 31          | П   | 無效卡號      | 此發卡方未與中心開通業務          |
| 33          | Ш   | 沒收卡       | 卡已過期,操作員可以沒收          |
| 34, 35, 36, |     | 边版卡       | 有作弊嫌疑的卡,撮你員可以沒收       |
| 37          |     | 7X4X P    | 为下开林婉山下了床下真与以汉仪       |
| 38          | Ш   | 沒收卡       | 密碼錯次數超限,操作員可以沒收       |
| 39          | II  | 無此信用卡帳戶   | 可能刷卡操作有誤              |
| 40          | II  | 交易失敗      | 發卡行不支援的交易類型           |
| 41          |     | 沒收卡       | 已報失的卡,操作員可以沒收         |

© Copyright SPECTRA Technologies Holdings Co. Ltd.

It may not be duplicated, published or disclosed without SPECTRA written permission.

![](_page_47_Picture_0.jpeg)

| 42         | I   | 無此帳戶         | 發卡行找不到此帳戶            |
|------------|-----|--------------|----------------------|
| 43         |     | 沒收卡          | 被竊卡,操作員可以沒收          |
| 44         | II  | 無此投資帳戶       | 可能刷卡操作有誤             |
| 51         | II  | 餘額不足         | 帳戶內餘額不足              |
| 52         | II  | 無此支票賬戶       | 無此支票賬戶               |
| 53         | II  | 無此儲蓄卡賬戶      | 無此儲蓄卡賬戶              |
| 54         | II  | 卡已過期         | 過期的卡                 |
| 55         | II  | 密碼錯          | 密碼輸入錯誤               |
| 56         | II  | 無此帳戶         | 發卡行找不到此帳戶            |
| 57         | П   | 交易失敗         | 不允許持卡人進行的交易          |
| 58         | II  | 商戶不允許的交易     | 該商戶不允許進行的交易          |
| 59, 60, 62 | II  | 無效卡號         | 交易失敗,不需要重試           |
| 61         | II  | 金額太大         | 交易金額太大               |
| 63         | П   | 違反安全保密規定     | 違反安全保密規定             |
| 64         | П   | 原始金額不正確      | 原始金額不正確              |
| 65         | II  | 超出取款次數限制     | 超出取款次數限制             |
| 66         | II  | 呼受理方安全保密部門   | 請聯絡銀行授權中心            |
| 67         | П   | 沒收卡          | 操作員可以沒收卡             |
| 68         | II  | 發卡行超時        | 發卡行在規定時間內沒有回答        |
| 75         | II  | PIN 次數超限     | 允許的輸入 PIN 次數超過限額     |
| 77         | III | 請向網路中心簽到     | POS 批次與網路中心不一致,請重新簽到 |
| 79         | П   | POS 終端重傳脫機資料 | POS終端上傳的脫機資料對帳不平     |
| 91         | П   | 系統故障         | 電話查詢銀行熱線,可重新操作       |
| 90         | П   | 正在日切         | 日期切換正在處理             |
| 92         | II  | 系統故障         | 電話查詢銀行熱線,可重新操作       |
| 93         | П   | 違法交易         | 交易違法、不能完成            |
| 94         | П   | 重復交易         | 查詢網路中心,可重新簽到作交易      |
| 95         | II  | 交易失敗         | 調節控制錯誤               |
| 96         | П   | 系統故障         | 發卡方或網路中心出現故障         |
| 97         |     | 無效終端號        | 終端未在中心或銀行登記          |
| 98         | IV  | 系統故障         | 網路中心保密子系統失敗          |
| 99         | I   | PIN 格式出錯     | 可重新簽到作交易             |

© Copyright SPECTRA Technologies Holdings Co. Ltd. It may not be duplicated, published or disclosed without SPECTRA written permission.

![](_page_48_Picture_0.jpeg)

#### 附錄 F - 其他資訊

#### Appendix F - Other Information

| 尺寸及重量                           | Dimensions & Weight                |
|---------------------------------|------------------------------------|
| 手機:                             | Handset :                          |
| 尺寸:162(長) x 92 (闊) x 40(高) mm   | Size:162(L) x 92 (W) x 40(H) mm    |
| 重量: <b>350</b> 克 (包括電池)         | Weight: 350g (with battery)        |
| 機座:                             | Base unit :                        |
| 尺寸:222(長) x 146 (闊) x 92(高) mm  | Size:222(L) x 146 (W) x 92(H) mm   |
| 重量:900克 (不包括紙盤)                 | Weight : 900g (without paper tray) |
| 尺寸:310(長) x 146 (闊) x 172(高) mm | Size:310(L) x 146 (W) x 172(H) mm  |
| 重量: <b>1000</b> 克 (包括紙盤)        | Weight:1000g (with paper tray)     |
|                                 |                                    |
| 電源輸入                            | Power input                        |
| 手機:5V, 500mA                    | Handset:5V, 500mA                  |
| 機座:24V, 1.8A                    | Base unit:24V, 1.8A                |
|                                 |                                    |

![](_page_49_Picture_0.jpeg)

![](_page_49_Picture_1.jpeg)

## 瑞柏科技控股有限公司

香港九龍太子道西 193 號 新世紀廣場第二期 1301-1309 室 電話: 852-2319 2918 傳真: 852-2319 2631 服務熱線: 852-2319 2685

### SPECTRA TECHNOLOGIES HOLDINGS CO. LTD.

Units 1301-9, 19-20, Tower II, Grand Century Place, 193 Prince Edward Road West, Kowloon, HONG KONG Tel: 852-2319 2918 Fax: 852-2319 2631 Service Hotline: 852-2319 2685

#### www.spectratech.com